## 國立陽明交通大學 停修課程申請表

## National Yang Ming Chiao Tung University Course Withdrawal Application Form

| 學年度第學期                                                                                   |                                                                       |                                                                                                    | 申請日期                                                    |  | 民國           | 年                                   | 月日           |                   |
|------------------------------------------------------------------------------------------|-----------------------------------------------------------------------|----------------------------------------------------------------------------------------------------|---------------------------------------------------------|--|--------------|-------------------------------------|--------------|-------------------|
| Semester of Year                                                                         |                                                                       |                                                                                                    | Date of application                                     |  |              | <u> </u>                            | /(YYYY/MM/DD |                   |
| 校區<br>Campus                                                                             | <ul> <li>□ 陽明校區 [YM]</li> <li>□ 交大校區 [GF、<br/>BA、BM、GR、LJ]</li> </ul> |                                                                                                    | 系所別<br>Department/Institute                             |  |              | -                                   | 年級<br>Grade  |                   |
| 學號<br>Student ID No.                                                                     | [0.                                                                   |                                                                                                    | 姓名<br>Name                                              |  |              | 手機號碼<br>Cell Phone N                | 0.           |                   |
| 停修申請原因<br>Reasons for Application                                                        |                                                                       |                                                                                                    |                                                         |  |              |                                     |              |                   |
| 開課系所<br>Course Offering<br>partment                                                      | De- Cours                                                             | 期課號<br>e Number                                                                                                    | 課程名稱<br>Course Name                                     |  | 學分<br>Credit | 修別<br>Course Type Instructor Signat |              | <b>资核</b><br>ture |
|                                                                                          |                                                                       |                                                                                                    |                                                         |  |              |                                     |              |                   |
|                                                                                          |                                                                       |                                                                                                    |                                                         |  |              |                                     |              |                   |
| 本學期/<br>Total Credit                                                                     | 原修習總<br>s Taken this S                                                | 學分數:<br>Semester                                                                                                    | :停修後剩餘學分數:<br>Total Credits after the Course Withdrawal |  |              |                                     |              |                   |
| ②學生所屬<br>系所主管簽核<br>Chairperson/Director<br>Signature<br>(according student's department) |                                                                       | 外校課務組簽核<br>(非校際選修課程免會)<br>Curriculum Division of Other<br>University<br>(non-Cross-college Course<br>could be exempted)<br>[請參閱註2] |                                                         |  |              |                                     |              |                   |
| ③學生所屬校區<br>課務組簽核<br>Division of Curriculum<br>(according student's campus)               |                                                                       |                                                                                                    |                                                         |  |              |                                     |              |                   |

## 注意事項:

- 一、學生申請停修課程,最遲應於當學期行事曆訂定之學期考試前二週(依行事曆公告日期)完成申請手續。 暑期修課得在學期考試前申請
- 二、申請停修外校課程請於兩校最早截止日期前辦理,並請外校課務組簽核。
- 三、經核准停修之課程,仍須登記於該學期成績單,並於成績欄註明「W」;停修課程之學分數不計入學期 學分總數計算。
- 四、依規定繳交學雜費、學分費之課程停修後,其費用已繳交者不予退費,未繳交者仍應補繳。
- 五、繳交申請表後,請同學務必上選課系統確認該課程註記為停修「W」。

## Notice :

- 1. The course withdrawal procedure shall be applied before two weeks earlier than the semester exams in the relevant semester calendar. The summer course procedure shall be applied before the semester exams.
- 2. The process should be completed based on the earlier deadline of the two universities for cross-college courses, and get the stamp of the curriculum division of the university.
- 3. The withdrawn course shall still be reported on the transcript of the semester indicated with the letter "W" in the grade column. The credits of the withdrawn course will not be included in the total credits for the semester.
- 4. Students should pay the required tuition, miscellaneous fee, and credit fee, which is non-refundable.
- 5. After submitting the application form, please confirm your course marked as "W" on the online course registration system.